## GUÍA DE IMPLEMENTACIÓN ADDENDA PROCTER & GAMBLE

### (SOLO PARA CFD)

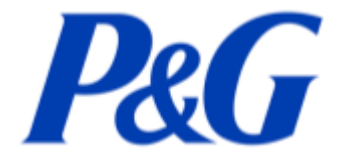

- 1. Proceso de Comercio Electrónico con transacciones y plantillas
- 2. Requisitos
- 3. Administrador 2000 ©
  - 3.1. Configuración:
    - 3.1.1. Parámetros de la Empresa.
    - 3.1.2. Catálogo de Monedas.
    - 3.1.3. Catálogo de Clientes.
    - 3.1.4. Catálogo de Productos.
    - 3.1.5. Catálogo de Conexiones
  - 3.2. Proceso para Generar la transacción en Administrador 2000: 3.2.1. Generar una Factura electrónica.
- 4. Proceso de Prueba y Validación

#### 1. Proceso de Comercio Electrónico con transacciones y plantillas

| Transacciones       | Formato    | Canal / Intermediario |
|---------------------|------------|-----------------------|
| ORDEN DE COMPRA     |            |                       |
| DESADV/ASN          |            |                       |
| RECADV              |            |                       |
| PREFACTURA          |            |                       |
| FACTURA/CFD/ADDENDA | XML propio | correo lace.im@pg.com |
| REMADV              |            |                       |

#### Tipos de Addenda (por Tipo de Proveedor o Area de compra):

| Tipo de Addenda                                                                                                    | Plantilla y otros archivos  |
|----------------------------------------------------------------------------------------------------|-----------------------------|
| Para CFD: Basada en AMECE7.1 adaptada a<br>Cadena.<br>Aplica para cuando se cuenta con Orden Compra<br>y cuando No se cuenta con ella. | ADD-P&G-GS1XML71-121025.xsl |

#### **Contactos:**

| Nombre             | Puesto | Teléfono        | ext. | Correo | Observaciones |
|--------------------|--------|-----------------|------|--------|---------------|
| Centro de llamadas |        | 01-800-1234-753 |      |        |               |

#### 2. Requisitos Previos

El sistema del Administrador 2000 © requiere, para la correcta recepción y envío de Transacciones Comerciales Electrónicas a la Cadena Comercial, que el usuario tenga cubiertos los siguientes puntos:

- Conexión a internet.
- Sistema Administrador 2000® v4.3 nc 110705 o superior.
- Los archivos mencionados en la sección Plantilla y otros archivos.

Procter & Gamble pone a disposición del proveedor las siguientes opciones para hacerle llegar los XML del CFD, a través WebService y a través de la carga en un portal en Internet.

#### WebService

Aplicación que puede ser descrita, publicada, localizada e invocada a través de una red. Esta opción le permite al proveedor hacer un envío de su XML de manera más automatizada. El proveedor recibe un mensaje APERAK como respuesta del WebService, en el que se le informa el estado del documento como ACEPTADO o RECHAZADO junto con la lista de errores de validación.

Al día de hoy no está implementada en el Administrador, esta implementación se cotiza de manera independiente y será necesario que el proveedor solicite su desarrollo e implementación a Control 2000®.

#### Portal Web

Los proveedores que no cuenten con la infraestructura o los medios para consumir el servicio web, podrán enviar sus comprobantes fiscales a P&G utilizando el Portal web.

El Portal puede notificar la validación y procesamiento de los comprobantes a través de correo electrónico y directamente en la página de envío de facturas que tiene el Portal.

Adicionalmente, el Portal podrá ser utilizado por todos los proveedores para consulta de sus comprobantes enviados (recibidos y rechazados).

Para utilizar el Portal, debe abrir el navegador web de su preferencia y escribir en la barra de navegación la siguiente dirección en Internet: *https://pginvoice.com* 

Para consultar el estado de recepción de los comprobantes deberá ingresar al Portal de Recepción (pginvoiceqa.com). Si desea consultar el estado de pago de su factura deberá hacerlo a través del Portal de Proveedores (www.pgsupplier.com).

|                               | P&G                                                            |
|-------------------------------|----------------------------------------------------------------|
| Recepción                     | de Factura Electrónica                                         |
| Usuario:<br>Contraseña:       | :<br>Recuperar contraseña                                      |
|                               | Aceptar                                                        |
| Prospectiva en Tecnología e J | Integradora de Sistemas S.A. de C.V.   Av. Insurgentes Sur 813 |

Piso 3 Oficina 301 Col. Napoles, 03810 México, D.F. Teléfono: 5536-0626 Declaración de Confidencialidad | Solicite información

# 3. Administrador 2000 © 3.1 Configuración del Administrador 2000 © 3.1.1 Parámetros de la Empresa.

A la addenda se agrega el dato de la moneda con la que fue generado el documento, por ello y en caso de que el proveedor requiera facturar en varios tipos de moneda será necesario tener habilitado el parámetro *"Manejo de MultiMoneda"* en la pestaña "Generales" del módulo "Parámetros de la Empresa", si el proveedor no maneja varios tipos de moneda no es necesario activar este parámetro.

| Parámetros de la Empresa                                                                                                    | x                              |
|----------------------------------------------------------------------------------------------------|--------------------------------|
| CFD         CE         Conexión         CF2         B2         L2         CRM         Otros         Automatización           Generales         Domicilio         Clientes         Proveedores         Productos         Decimales         Configuración | <ul> <li></li> <li></li> </ul> |
| Número 11                                                                                                    | ~                              |
| Nombre Comercializadora X, S.A. de C.V.                                                                                                    | -                              |
| Directorio INDANIELHTNEMPRESAS/COMERCIALIZADORA                                                                                                    |                                |
| R.F.C. COM801010AB1                                                                                                    |                                |
| Ejercicio Inicial 2011 Ejercicio Inicial 2011 Ejercicio Final 2011 Abierto 2011                                                                                                    |                                |
| Manejo de MultiMoneda                                                                                                    |                                |
| No. Accesos / 200<br>Mtto. de Datos<br>No. de Datos<br>Respaldo<br>Fecha p/IVA 16%                                                                                                    |                                |
| <u></u>                                                                                                    |                                |

#### 3.1.2 Catálogo de Monedas.

A la addenda se agrega el dato de la moneda con la que fue generado el documento, por lo que es muy importante que se asigne correctamente el valor correspondiente en el campo "*Tipo de Moneda Fiscal*" a cada uno de los tipos de moneda utilizados.

| Clave DLL Nombre DOLARES Tipo de cambio 12.5000 | ×     |
|-------------------------------------------------|-------|
| Tipo de cambio 12.5000                          | ?     |
|                                                 | -     |
| Monetaria M.E.                                  | B     |
| Tipo de Moneda<br>Fiscal Dolar                  | ×.    |
| Integración Bancos                              |       |
| Moneoa (bz)                                     | 2     |
|                                                 | <br>_ |

#### 3.1.3 Catálogo de Clientes

A continuación se menciona la información para la Addenda que es necesario configurar o capturar en el registro del cliente en el Catálogo de Clientes.

Pestaña "Generales" sub pestaña "CFD/CE"

Es necesario indicar los archivos que el sistema utilizará para la generación de la addenda así como la configuración de los parámetros correspondientes. Esta Addenda aplica para los tipos de documento Factura, Nota de Crédito, Nota de Cargo y Recibo de Honorarios, por lo que para cada uno de ellos es necesario crear un registro de configuración. Para desplegar la forma en la que se define esta información es necesario presionar el botón "Plantillas Addenda" y capturar en ella la siguiente información:

- 1. Documento: Seleccionar Tipo de Documento utilizado para la generación del documento.
- 2. Plantilla: Indicar la ubicación del archivo ADD-P&G-GS1XML71-121025.xsl
- 3. XML: Se captura el número 0
- 4. Eliminar NS en Addenda: Se captura el número 0

| 4 | A) Plantillas: / | -      |              | 1.24            |                     |      |           |               | -                 |   | _             |           | x        |
|---|------------------|--------|--------------|-----------------|---------------------|------|-----------|---------------|-------------------|---|---------------|-----------|----------|
| ſ | K                | $\leq$ | ⊳            | D1              | +                   | -    |           | $\sim$        | ~                 | > | <b>‹</b>      | ۹         |          |
|   | Documento        |        | Plantilla    |                 |                     |      | Plantilla | i para valida | ción del contenid | 0 | Plantilla par | a validac | <u> </u> |
|   | * FACI           |        | \Addendas\AD | D-Cadena-Comerc | cial-v10-111005.xsl | •••• |           |               |                   |   |               |           | <u> </u> |
| U |                  |        |              |                 |                     |      |           |               |                   |   |               |           |          |
|   | •                |        |              |                 |                     |      |           |               |                   |   |               | Þ         |          |
| Ľ | `                |        |              |                 |                     |      |           |               |                   |   |               | ,         |          |

#### 3.1.4 Catálogo de Productos

Para esta Addenda no es necesario configurar o capturar nada en particular en el producto o servicio a facturar a la Cadena Comercial.

#### 3.1.5 Catálogo de Conexiones

En el caso de esta addenda no es necesaria ninguna conexión ya que no se encuentra implementado el uso de WebService como medio de envío de los XML.

#### 3.2 Proceso para Generar la transacción en Administrador 2000 ©

#### 3.2.1 Generar una Factura Electrónica.

A continuación se menciona la información que es considerada por la addenda y se captura al momento de generar el documento.

#### Pestaña "Detalle" y Sub Pestaña "Observaciones"

Esta adenda contempla dos tipos diferentes de CFD, dependiendo de si se cuenta o no con Orden de Compra proporcionada por la Cadena Comercial.

#### Cuando se cuenta con Orden de Compra:

Es requerido capturar en el campo "No. Orden Compra" el número de la misma.

La Fecha de la Orden de Compra es un dato opcional.

Es requerido capturar en el campo "**Recibo de Mercancias**" ubicado dentro de la sub pestaña "Observaciones", el Numero de confirmación entregada en planta por el recibo de los bienes y servicios prestados a P&G.

Es opcional capturar en el campo "**Dato 3**" ubicado en la sub pestaña "Observaciones", el Numero de confirmación entregada al proveedor para referenciar Créditos a favor de P&G por los materiales y servicios entregados a P&G.

#### Cuando no se cuenta con Orden de Compra:

No debe capturarse nada en el campo "**No. Orden Compra**" y es requerido capturar un número de cuenta interna de P&G para el registro contable de la factura, éste número debe capturarse en el campo "**Dato 1**" ubicado en la sub pestaña "Observaciones". Ejemplo **GL:5132934** 

Es opcional capturar en el campo "**Recibo de Mercancias**" ubicado dentro de la sub pestaña "Observaciones", un número de Centro de Costos (Cost Center), Orden Interna (Internal Order) o Centro de Ganancias (Profit Center) de P&G para el registro contable de la factura.

Es requerido capturar en el campo "**Dato 2**" ubicado en la sub pestaña "Observaciones", la dirección de correo electrónico de la persona en P&G para aprobar las facturas emitidas sin Orden de Compra.

| 🙆 Factu     | uración           |                  |                   |                             |                                 |                        |            |               |            | •         | 8          |
|-------------|-------------------|------------------|-------------------|-----------------------------|---------------------------------|------------------------|------------|---------------|------------|-----------|------------|
| Listado     | Detalle           |                  |                   |                             |                                 |                        |            |               |            |           | 1          |
| Geneg       | ales              |                  |                   |                             |                                 |                        |            |               |            | 8         | ×          |
|             | Ţipo              | FDHT CFD         | PRUEBA DHT        |                             | ▼ Serie/<br>Número              | 000053 🕞 Ligar Docs    |            |               |            | ŝ         | -          |
| E           | echa              | 11/11/2011       | /igencia          | Doc.                        | NA Serie/ Folio                 |                        |            |               |            | onto      | 3          |
| Datos       | del Cliente       |                  |                   |                             | Se da o                         | clic en botón "…" para | poderc     | apturar la fe | cha de     | ഭി        | 臣          |
| 0           | Sjiente           | 001-023 ESTR     | ATEGIA EMPRESAR   | AL CLTE PRUEBAS             |                                 | escuento (%) 0.00      | 1          |               |            | Ser       | 13         |
| A           | gente             | Prov             | eedor ES0001      | No. Orden<br>Comora C778899 | Banco                           | Comisión (%) 0.000000% | ī.         |               |            |           | 音          |
| Co          | incepto Precio    | MAY MAYO         | DREO              | Recepción,                  | 11/11/2011                      | Plazo Pano 30 dias     | 1          |               |            | 8         | 122        |
|             | Moneda<br>Destino | MXP PESO         | s                 | T. de C                     | Orden de compra                 | ×                      | B)         |               |            | $\square$ | 127        |
| · · · · ·   | 14                |                  |                   |                             |                                 | <u> </u>               | 2          |               | 0          |           | - <u>-</u> |
| I No I      | Producto          | Descripción      | Cantidad C        | ant Ref. Precip Un          | <u>F</u> echa 15/               | 12/2011                | % Ret. NA  | % Ret ISR     | Imp. Total |           |            |
| <b>P</b> 10 | 001-004           | CUADERNOPROFESIO | N 1.00            | 0.00 \$4                    | Hora (hh:mm:ss)                 | 번 이번 이번 🤶              | 0.00       | % 0.00%       | \$ 52.20   |           |            |
|             |                   |                  |                   |                             |                                 | ?                      |            |               |            |           |            |
|             |                   |                  |                   | (                           |                                 |                        |            |               |            |           | 756        |
|             |                   |                  |                   |                             |                                 |                        |            |               |            |           | 121        |
|             |                   |                  |                   |                             |                                 |                        |            |               |            |           | CFD -      |
|             |                   |                  |                   |                             |                                 |                        |            |               |            |           | CE 👻       |
|             |                   |                  |                   |                             |                                 |                        |            |               |            |           |            |
|             | Importe Neto      | \$ 45.00         | Importe IEPS      | \$ 0.00                     | Importe Ret. ISR                | \$ 0.00 Anticipo       |            |               |            |           |            |
| In          | porte Dsctos.     | \$ 0.00          | Importe IEPS (GD) | \$ 0.0000                   | Importe Total<br>Total Unidades | \$ 52.20 Envio a terce | ros<br>des |               |            |           |            |
| <u> </u>    | supporte 1004     | \$7.20           | ingonie Kel IVA   | 3 0.00                      | Total official dea              |                        |            |               |            |           |            |
| Deserve     | 21<br>            | EDICION          |                   | No. deficido                | P.                              | N N                    |            |               | C.         |           |            |
| Juocume     | 31105: 90         | EDICION          |                   | tvo derinido                |                                 |                        |            |               |            |           |            |

| Facturación                                                                                                    |        |            |
|----------------------------------------------------------------------------------------------------|--------|------------|
| Listado Detalle                                                                                                    |        |            |
| Observaciones del Documento                                                                                                    | 8      | ×          |
|                                                                                                    |        | ?          |
|                                                                                                    | 0      | 5 <u>B</u> |
|                                                                                                    | DSelv  | 8          |
|                                                                                                    | aciona |            |
|                                                                                                    | 8      | 1 😼        |
|                                                                                                    |        | ₽.         |
|                                                                                                    |        | <b>@</b>   |
|                                                                                                    |        |            |
|                                                                                                    | ~      |            |
| Construction and Description                                                                                                    | 2      | 🦉 🔻        |
| Dato 1 Dato 2 Dato 3 EMail                                                                                                    |        | CFD 🔻      |
| ZAC VOV EDICUM                                                                                                    |        | CE 🔻       |
| Régimen Fiscal Regimen GENERAL DE LEV PERSONAS MOR                                                                                                    |        |            |
| Concepto Folio                                                                                                    |        |            |
|                                                                                                    |        | _          |
| Image: No definido         Image: No definido         Image: |        |            |

#### 4. Proceso de Prueba y Validación

P&G solicita a sus proveedores lo siguiente:

• Se solicita envíar el comprobante (CFD y CFDi) en archivo PDF, junto con su respectivo archivo XML a la dirección de correo electrónico: lace.im@pg.com.

El envío y recepción física de éstos comprobantes ya no será necesaria.

• Se solicita enviar un correo electrónico por factura.

• Usar en el campo de Asunto (Subject) del correo electrónico el siguiente formato: País, nombre del proveedor y número de factura CFD o CFDi, y separando cada campo por una diagonal (/). Por ejemplo: México/Proveedor Mexicano S.A./#1234

• Para proveedores de materia prima, es obligatorio incluir la nota o carta de remisión de entrega, como anexo a los documentos enviados en el correo electrónico.

El SRFE (Sitema de Recepcion de Factura Electronica) validará la información y notificará al Proveedor la recepción o rechazo del comprobante.